### Работа с Ms Excel. Использование логических функций.

#### Забиваем исходные данные

| Главная Вставка                       | Разметка стр | аницы Фој   | омулы Дан     | ные Реце | нзировани | е Вид       |             |          |       |      |          |          | -             |           |            | 1                 |        |             |   |             | 1-1000-1   | Σ Απτορια | ua - A              | - 4                     |                |
|---------------------------------------|--------------|-------------|---------------|----------|-----------|-------------|-------------|----------|-------|------|----------|----------|---------------|-----------|------------|-------------------|--------|-------------|---|-------------|------------|-----------|---------------------|-------------------------|----------------|
| Са Копировать                         | Calibri      | - 11        | $A^* A^* = =$ |          | E E Ofi   | енос текста | поместить в | HENTRE T | Общий | *    | Услов    | ное Ф    | орматироват   | Обычн     | ный<br>ший | Нейтральн<br>Ввод | ый Пло | охой<br>вод |   | тавить Удал | ить Формат | Заполни   | ть Сорт             | ировка Найт             | <b>й</b><br>ии |
| у Формат по образцу<br>Буфер обмена 🕞 | _            | Шрифт       | 5             | )(       | Выравн    | ивание      |             | G        | Чис   | 10 G | форматир | ование т | как таблицу * | . Sectors | Стили      |                   |        |             |   | • • •       | т.         | 2 Очистит | » и фи<br>Редактиро | ильтр т выдел<br>ование | ить *          |
| E8 🕶 💿                                | $f_{x}$      |             |               |          |           |             |             |          |       |      |          |          |               |           |            |                   |        |             |   |             |            |           |                     |                         |                |
| A                                     | В            | С           | D             | E        | F         | G           | н           | 1        | J     | К    | L        | м        | N             | 0         | Р          | Q                 | R      | S           | Т | U           | V          | W         | х                   | Y                       | Z              |
| ючет зарплаты с прогрес               | сивной шка   | лой подоход | ного налога   |          |           |             |             |          |       |      |          |          |               |           |            |                   |        |             |   |             |            |           |                     |                         |                |
| Фамилия 3                             | Варплата     | Налог       | Получить      |          |           |             |             |          |       |      |          |          |               |           |            |                   |        |             |   |             |            |           |                     |                         |                |
| ванов                                 | 1234,56      |             |               |          |           |             |             |          |       |      |          |          |               |           |            |                   |        |             |   |             |            |           |                     |                         |                |
| етров                                 | 1000         |             |               |          |           |             |             |          |       |      |          |          |               |           |            |                   |        |             |   |             |            |           |                     |                         |                |
| доров                                 | 1563,35      |             |               |          |           |             |             |          |       |      |          |          |               |           |            |                   |        |             |   |             |            |           |                     |                         |                |
| ролов                                 | 986,54       |             |               |          |           |             |             |          |       |      |          |          |               |           |            |                   |        |             |   |             |            |           |                     |                         |                |
| TOFO:                                 | 4784,45      |             |               |          |           |             |             |          |       |      |          |          |               |           |            |                   |        |             |   |             |            |           |                     |                         |                |
|                                       |              |             |               | -        |           |             |             |          |       |      |          |          |               |           |            |                   |        |             |   |             |            |           |                     |                         |                |
|                                       |              |             |               |          |           |             |             |          |       |      |          |          |               |           |            |                   |        |             |   |             |            |           |                     |                         |                |
|                                       |              |             |               |          |           |             |             |          |       |      |          |          |               |           |            |                   |        |             |   |             |            |           |                     |                         |                |
|                                       |              |             |               |          |           |             |             |          |       |      |          |          |               |           |            |                   |        |             |   |             |            |           |                     |                         |                |
|                                       |              |             |               |          |           |             |             |          |       |      |          |          |               |           |            |                   |        |             |   |             |            |           |                     |                         |                |
|                                       |              |             |               |          |           |             |             |          |       |      |          |          |               |           |            |                   |        |             |   |             |            |           |                     |                         |                |
|                                       |              |             |               |          |           |             |             |          |       |      |          |          |               |           |            |                   |        |             |   |             |            |           |                     |                         |                |
|                                       |              |             |               |          |           |             |             |          |       |      |          |          |               |           |            |                   |        |             |   |             |            |           |                     |                         |                |
|                                       |              |             |               |          |           |             |             |          |       |      |          |          |               |           |            |                   |        |             |   |             |            |           |                     |                         |                |
|                                       |              |             |               |          |           |             |             |          |       |      |          |          |               |           |            |                   |        |             |   |             |            |           |                     |                         |                |
|                                       |              |             |               |          |           |             |             |          |       |      |          |          |               |           |            |                   |        |             |   |             |            |           |                     |                         |                |
|                                       |              |             |               |          |           |             |             |          |       |      |          |          |               |           |            |                   |        |             |   |             |            |           |                     |                         |                |
|                                       |              |             |               |          |           |             |             |          |       |      |          |          |               |           |            |                   |        |             |   |             |            |           |                     |                         |                |
|                                       |              |             |               |          |           |             |             |          |       |      |          |          |               |           |            |                   |        |             |   |             |            |           |                     |                         |                |
|                                       |              |             |               |          |           |             |             |          |       |      |          |          |               |           |            |                   |        |             |   |             |            |           |                     |                         |                |
|                                       |              |             |               |          |           |             |             |          |       |      |          |          |               |           |            |                   |        |             |   |             |            |           |                     |                         |                |
|                                       |              |             |               |          |           |             |             |          |       |      |          |          |               |           |            |                   |        |             |   |             |            |           |                     |                         |                |
|                                       |              |             |               |          |           |             |             |          |       |      |          |          |               |           |            |                   |        |             |   |             |            |           |                     |                         |                |
|                                       |              |             |               |          |           |             |             |          |       |      |          |          |               |           |            |                   |        |             |   |             |            |           |                     |                         |                |
|                                       |              |             |               |          |           |             |             |          |       |      |          |          |               |           |            |                   |        |             |   |             |            |           |                     |                         |                |
|                                       |              |             |               |          |           |             |             |          |       |      |          |          |               |           |            |                   |        |             |   |             |            |           |                     |                         |                |
|                                       |              |             |               |          |           |             |             |          |       |      |          |          |               |           |            |                   |        |             |   |             |            |           |                     |                         |                |
|                                       |              |             |               |          |           |             |             |          |       |      |          |          |               |           |            |                   |        |             |   |             |            |           |                     |                         |                |
|                                       |              |             |               |          |           |             |             |          |       |      |          |          |               |           |            |                   |        |             |   |             |            |           |                     |                         |                |
|                                       |              |             |               |          |           |             |             |          |       |      |          |          |               |           |            |                   |        |             |   |             |            |           |                     |                         |                |
|                                       |              |             |               |          |           |             |             |          |       |      |          |          |               |           |            |                   |        |             |   |             |            |           |                     |                         |                |
|                                       |              |             |               |          |           |             |             |          |       |      |          |          |               |           |            |                   |        |             |   |             |            |           |                     |                         |                |
|                                       |              |             |               |          |           |             |             |          |       |      |          |          |               |           |            |                   |        |             |   |             |            |           |                     |                         |                |
|                                       |              |             |               |          |           |             |             |          |       |      |          |          |               |           |            |                   |        |             |   |             |            |           |                     |                         |                |
|                                       |              |             |               |          |           |             |             |          |       |      |          |          |               |           |            |                   |        |             |   |             |            |           |                     |                         |                |
|                                       |              |             |               |          |           |             |             |          |       |      |          |          |               |           |            |                   |        |             |   |             |            |           |                     |                         |                |
|                                       |              |             |               |          |           |             |             |          |       |      |          |          |               |           |            |                   |        |             |   |             |            |           |                     |                         |                |
|                                       |              |             |               |          |           |             |             |          |       |      |          |          |               |           |            |                   |        |             |   |             |            |           |                     |                         |                |
|                                       |              |             |               |          |           |             |             |          |       |      |          |          |               |           |            |                   |        |             |   |             |            |           |                     |                         |                |
|                                       |              |             |               |          |           |             |             |          |       |      |          |          |               |           |            |                   |        |             |   |             |            |           |                     |                         |                |
|                                       |              |             |               |          |           |             |             |          |       |      |          |          |               |           |            |                   |        |             |   |             |            |           |                     |                         |                |
|                                       |              |             |               |          |           |             |             |          |       |      |          |          |               |           |            |                   |        |             |   |             |            |           |                     |                         |                |
| fluer1                                |              |             |               |          |           |             |             |          |       |      |          |          |               |           |            |                   |        |             |   |             |            |           |                     |                         |                |
| Лист1 😰                               |              |             | _             |          | _         |             |             |          |       |      |          |          |               |           |            |                   |        |             |   | Ш           |            |           | ma                  | J 100% (=               |                |
| Лист1                                 |              |             |               |          |           |             |             |          |       |      |          |          |               |           |            |                   |        |             |   | ш           |            |           |                     | 100% 🕒                  | ) (            |

В ячейку 3 необходимо поместить налога вычисляемого по величину подоходного прогрессивной шкале, для этого выделить ячейку С3 и ввести формулу ЕСЛИ (В3<-1000:В3 :1000\*0.12 (В3-1000 02). В этой формуле проверяется условие В3а 1000. Если условие соблюдается. То налог вычисляется по 0.12. Если условие ложно, то налог вычисляется по формуле 1000.0.12 (В3-1000) 0.2 (12% от суммы зарплаты в 1000 рублей 20% от суммы, превышающей 1000 рублей)

| ЕСЛИ С К К К К К К К К К К К К К К К К К К                                                                                                    | ✔         ▲         =ECTNV(B3           B         CC         CC           CUBHOR WIKAJOÑ NO         Hano         124,55           1204,55         O01*0,2         1000           1563,35         986,54         4784,45 | <=100;83*0,12;1000<br>              | P*0,12+(B3-10<br>E | 00)*0,2)<br>F | G H<br>ЕСЛИ<br>Лог_1<br>Значение<br>Значение | I<br>выражение<br>_если_истина<br>е_если_ложь | J<br>B3<=1000<br>B3*0.12 | К              | L<br>функции  | M            | N             | 0           | P   | Q | R | S | T | U | V | W | x | Y           | Z   | AA        |
|----------------------------------------------------------------------------------------------------|----------------------------------------------------------------------------------------------------|-------------------------------------|--------------------|---------------|----------------------------------------------|-----------------------------------------------|--------------------------|----------------|---------------|--------------|---------------|-------------|-----|---|---|---|---|---|---|---|---|-------------|-----|-----------|
| <ul> <li>А</li> <li>Расчет зарплать с прогрессо<br/>Фамилия За</li> <li>Иванов</li> <li>Петров</li> <li>Сидоров</li> <li>Фролов</li> <li>ИТОГО:</li> </ul> | В Ссинной шкалой налог<br>арплата Налос<br>1234,56 00,°0,2<br>1000<br>1563,35<br>986,54<br>4784,45                                                                                                    | D<br>доходного налога<br>г Получить | E                  | F             | G H<br>ЕСЛИ<br>Лог_<br>Значение<br>Значение  | I<br>выражение<br>_если_истина<br>е_если_ложь | J<br>B3<=1000<br>B3*0.12 | к<br>Аргументы | L<br>функции  | M            | N             | 0<br>?      | P X | Q | R | S | T | U | V | W | X | Y           | Z   | AA        |
| Расчет зарплаты с прогресс<br>фамилия За<br>Иванов<br>Петров<br>Сидоров<br>Фролов<br>ИТОГО:<br>0<br>0                                                      | сивной шкалой по<br>арплата Нало<br>1234,56 (00)*0,2<br>1000<br>1563,35<br>986,54<br>4784,45                                                                                                    | доходного налога<br>г Получить      |                    |               | ЕСЛИ<br>Лог_1<br>Значение_<br>Значения       | выражение<br>_если_истина<br>е_если_ложь      | B3<=1000                 | Аргументы      | функции       |              |               | ?           | ×   |   |   |   |   |   |   |   |   |             |     |           |
| Фамилия 3а<br>Иваное Петров С<br>Сидоров Фролов ИТОГО:<br>ИТОГО: 4<br>1<br>2                                                                               | apnnara <u>Hano</u><br>1234,56 00)*0,2<br>1000<br>1563,35<br>986,54<br>4784,45                                                                                                    | r Получить                          |                    |               | ЕСЛИ<br>Лог_і<br>Значение_<br>Значения       | выражение<br>_если_истина<br>е_если_ложь      | B3<=1000                 | Аргументы      | функции       |              |               | ?           | ×   |   |   |   |   |   |   |   |   |             |     |           |
| Иваное<br>Петров<br>Сидоров<br>Фролов<br>ИТОГО:<br>1                                                                                                    | 1234,56 00)*0,2<br>1000<br>1563,35<br>986,54<br>4784,45                                                                                                    |                                     |                    |               | ЕСЛИ<br>Лог_т<br>Значение_<br>Значения       | выражение<br>_если_истина<br>е_если_ложь      | B3<=1000                 | Аргументы      | функции       |              |               | 3           | ×   |   |   |   |   |   |   |   |   |             |     |           |
| Петров<br>Сидоров<br>фролов<br>ИТОГО:<br>1<br>2                                                                                                    | 1000<br>1563,35<br>986,54<br>4784,45                                                                                                    |                                     |                    |               | ЕСЛИ<br>Лог_і<br>Значение_<br>Значени        | выражение<br>_если_истина<br>е_если_ложь      | B3<=1000                 |                |               |              |               |             |     |   |   |   |   |   |   |   |   |             |     |           |
| Сидоров<br>Фролов<br>ИТОГО:<br>0<br>0<br>1<br>2<br>2                                                                                                    | 1563,35<br>986,54<br>4784,45                                                                                                    |                                     |                    |               | Лог_і<br>Значение_<br>Значени                | выражение<br>_если_истина<br>е_если_ложь      | B3<=1000                 |                |               |              |               |             |     |   |   |   |   |   |   |   |   |             |     |           |
| Фролов<br>ИТОГО:<br>0<br>0                                                                                                    | 986,54<br>4784,45                                                                                                    |                                     |                    |               | Значение_<br>Значения                        | _если_истина<br>е_если_ложь                   | B3*0.12                  |                | ALC: 1        | - 0000       |               |             |     |   |   |   |   |   |   |   |   |             |     |           |
|                                                                                                    | 4784,45                                                                                                    |                                     |                    |               | Значение_                                    | _если_истина<br>е_если_ложь                   | B3*0.12                  |                | Fille         | - 10/60      |               |             |     |   |   |   |   |   |   |   |   |             |     |           |
| 2<br>2<br>2                                                                                                    |                                                                                                    |                                     |                    |               | Значени                                      | е_если_ложь                                   |                          |                | F.S.          | = 148,1472   |               |             |     |   |   |   |   |   |   |   |   |             |     |           |
| )<br>L                                                                                                    |                                                                                                    |                                     |                    |               | Decrement -                                  |                                               | 1000*0,12+               | +(B3-1000)*0,2 | 1             | = 166,912    |               |             |     |   |   |   |   |   |   |   |   |             |     |           |
|                                                                                                    |                                                                                                    |                                     |                    |               | December -                                   |                                               |                          |                |               | = 166,912    |               |             |     |   |   |   |   |   |   |   |   |             |     |           |
| 2                                                                                                    |                                                                                                    |                                     |                    |               | проверяет, вы                                | полняется ли                                  | условие, и во            | озвращает одн  | о значение, и | если оно выг | олняется,     | и другое    |     |   |   |   |   |   |   |   |   |             |     |           |
| 2                                                                                                    |                                                                                                    |                                     |                    |               | значение, если                               | гнет.                                         |                          |                |               |              |               |             |     |   |   |   |   |   |   |   |   |             |     |           |
|                                                                                                    |                                                                                                    |                                     |                    |               | 3                                            | Вначение_ес                                   | ли_ложь з                | начение, котор | ое возвраща   | ется, если   | юг_выраж      | ение' имеет |     |   |   |   |   |   |   |   |   |             |     |           |
| 3                                                                                                    |                                                                                                    |                                     |                    |               |                                              |                                               | ,                        | пачение лоло   | сый не ука    | sanu, busepi | utae i ca shi | ачение лоль | *   |   |   |   |   |   |   |   |   |             |     |           |
| 1                                                                                                    |                                                                                                    |                                     |                    |               |                                              |                                               |                          |                |               |              |               |             |     |   |   |   |   |   |   |   |   |             |     |           |
| 5                                                                                                    |                                                                                                    |                                     |                    |               | Эначение: 166                                | 5,912                                         |                          |                |               |              |               |             |     |   |   |   |   |   |   |   |   |             |     |           |
| 5                                                                                                    |                                                                                                    |                                     |                    |               | Conservation                                 |                                               |                          |                |               |              | OK            | Отнена      |     |   |   |   |   |   |   |   |   |             |     |           |
| 7                                                                                                    |                                                                                                    |                                     |                    |               | Chipabka no sto                              | M WYNNUM                                      |                          |                |               |              | UK            | Official    |     |   |   |   |   |   |   |   |   |             |     |           |
| £                                                                                                    |                                                                                                    |                                     |                    |               |                                              |                                               | 1                        |                |               |              |               |             |     |   |   |   |   |   |   |   |   |             |     |           |
|                                                                                                    |                                                                                                    |                                     |                    |               |                                              |                                               |                          |                |               |              |               |             |     |   |   |   |   |   |   |   |   |             |     |           |
| )                                                                                                    |                                                                                                    |                                     |                    |               |                                              |                                               |                          |                |               |              |               |             |     |   |   |   |   |   |   |   |   |             |     |           |
|                                                                                                    |                                                                                                    |                                     |                    |               |                                              |                                               |                          |                |               |              |               |             |     |   |   |   |   |   |   |   |   |             |     |           |
| 2                                                                                                    |                                                                                                    |                                     |                    |               |                                              |                                               |                          |                |               |              |               |             |     |   |   |   |   |   |   |   |   |             |     |           |
| 3                                                                                                    |                                                                                                    |                                     |                    |               |                                              |                                               |                          |                |               |              |               |             |     |   |   |   |   |   |   |   |   |             |     |           |
| 1                                                                                                    |                                                                                                    |                                     |                    |               |                                              |                                               |                          |                |               |              |               |             |     |   |   |   |   |   |   |   |   |             |     |           |
|                                                                                                    |                                                                                                    |                                     |                    |               |                                              |                                               |                          |                |               |              |               |             |     |   |   |   |   |   |   |   |   |             |     |           |
|                                                                                                    |                                                                                                    |                                     |                    |               |                                              |                                               |                          |                |               |              |               |             |     |   |   |   |   |   |   |   |   |             |     |           |
|                                                                                                    |                                                                                                    |                                     |                    |               |                                              |                                               |                          |                |               |              |               |             |     |   |   |   |   |   |   |   |   |             |     |           |
|                                                                                                    |                                                                                                    |                                     |                    |               |                                              |                                               |                          |                |               |              |               |             |     |   |   |   |   |   |   |   |   |             |     |           |
|                                                                                                    |                                                                                                    |                                     |                    |               |                                              |                                               |                          |                |               |              |               |             |     |   |   |   |   |   |   |   |   |             |     |           |
|                                                                                                    |                                                                                                    |                                     |                    |               |                                              |                                               |                          |                |               |              |               |             |     |   |   |   |   |   |   |   |   |             |     |           |
|                                                                                                    |                                                                                                    |                                     |                    |               |                                              |                                               |                          |                |               |              |               |             |     |   |   |   |   |   |   |   |   |             |     |           |
|                                                                                                    |                                                                                                    |                                     |                    |               |                                              |                                               |                          |                |               |              |               |             |     |   |   |   |   |   |   |   |   |             |     |           |
|                                                                                                    |                                                                                                    |                                     |                    |               |                                              |                                               |                          |                |               |              |               |             |     |   |   |   |   |   |   |   |   |             |     |           |
|                                                                                                    |                                                                                                    |                                     |                    |               |                                              |                                               |                          |                |               |              |               |             |     |   |   |   |   |   |   |   |   |             |     |           |
|                                                                                                    |                                                                                                    |                                     |                    |               |                                              |                                               |                          |                |               |              |               |             |     |   |   |   |   |   |   |   |   |             |     |           |
|                                                                                                    |                                                                                                    |                                     |                    |               |                                              |                                               |                          |                |               |              |               |             |     |   |   |   |   |   |   |   |   |             |     |           |
|                                                                                                    |                                                                                                    |                                     |                    |               |                                              |                                               |                          |                |               |              |               |             |     |   |   |   |   |   |   |   |   |             |     |           |
|                                                                                                    |                                                                                                    |                                     |                    |               |                                              |                                               |                          |                |               |              |               |             |     |   |   |   |   |   |   |   |   |             |     |           |
|                                                                                                    |                                                                                                    |                                     |                    |               |                                              |                                               |                          |                |               |              |               |             |     |   |   |   |   |   |   |   |   |             |     |           |
|                                                                                                    |                                                                                                    |                                     |                    |               |                                              |                                               |                          |                |               |              |               |             |     |   |   |   |   |   |   |   |   |             |     |           |
|                                                                                                    |                                                                                                    |                                     |                    |               |                                              |                                               |                          |                |               |              |               |             |     |   |   |   |   |   |   |   |   |             |     |           |
| 1 E H Bucr1                                                                                                    |                                                                                                    |                                     |                    |               |                                              |                                               |                          |                |               |              |               | 1           | 1   |   |   |   |   |   |   |   |   |             |     |           |
| авка                                                                                                    |                                                                                                    |                                     |                    |               |                                              |                                               |                          |                |               |              |               |             |     | _ |   |   |   |   | _ | _ |   | 100%        | ,   | 1         |
|                                                                                                    |                                                                                                    |                                     |                    |               |                                              |                                               |                          |                |               |              |               |             |     |   |   |   |   |   |   |   |   |             |     |           |
|                                                                                                    |                                                                                                    |                                     |                    |               |                                              |                                               |                          |                |               |              |               |             |     |   |   |   |   |   |   |   | - | The IEs Chi | ENO | 21.03.201 |

### В ячейку D3 ввестиформулу -83-C3 для определения суммы разности зарплаты

| Главная Вставк | а Разметка стр   | аницы     | Формулы Данні<br>Данні Данні Д | ble Pel        | цензирован | ие Вид    | (inclusion) | 3    | <mark>≫</mark> Присі<br>"л <sup>29</sup> Испол | воить имя +<br>пьзовать в ф  | ормуле -            | A 009 | ⊐ Влияющие<br>Зависимые | ячейки 💥<br>ячейки 🍲 | [ Показать ф<br>Проверка н | ормулы<br>наличия оши  | 60K * | -        | 0.00 |           | 🗐 Пересчет |                     |             |        | 0 |
|----------------|------------------|-----------|----------------------------------------------------------------------------------------------------|----------------|------------|-----------|-------------|------|------------------------------------------------|------------------------------|---------------------|-------|-------------------------|----------------------|----------------------------|------------------------|-------|----------|------|-----------|------------|---------------------|-------------|--------|---|
| ию испол       | ьзовались т      | Библиот   | ека функций                                                                                                    | ремя т мас     | сивы *     | ¥         | функции *   | имен | <sup>Р</sup> 🔡 Созда<br>Опред                  | ать из выделе<br>деленные им | енного фрагм<br>ена | ента  | Убрать стр              | елки т 🙆             | Вычислить<br>Зависимо      | формулу<br>ости формул |       | значения | выч  | ислений * | Вычисление | ти вычисления       |             |        |   |
| D3 •(          | Jx =8            | 5-63      | D                                                                                                    | c              | F          | 6         | н           |      |                                                | V                            |                     |       | N                       | 0                    | D                          | 0                      | D     | c        | т    |           | M          | 14/                 | v v         | 7      | _ |
| м              | р прессивной шка | лой полох | олного налога                                                                                                    | 6              | F          | 9         | п           | 4    |                                                | N                            | L                   | IVI   | IN                      | 0                    | P                          | ų                      | n     | 3        | 1    | 0         | v          | vv                  | ^ I         | 2      | - |
| Фамилия        | Зарплата         | Налог     | Получить                                                                                                    |                |            |           |             |      |                                                |                              |                     |       |                         |                      |                            |                        |       |          |      |           |            |                     |             |        |   |
| юв             | 1234,56          | 166,912   | 1067,648                                                                                                    |                |            |           |             |      |                                                |                              |                     |       |                         |                      |                            |                        |       |          |      |           |            |                     |             |        |   |
| юв             | 1000             |           |                                                                                                    |                |            |           |             |      |                                                |                              |                     |       |                         |                      |                            |                        |       |          |      |           |            |                     |             |        |   |
| ров            | 1563,35          |           |                                                                                                    |                |            |           |             |      |                                                |                              |                     |       |                         |                      |                            |                        |       |          |      |           |            |                     |             |        |   |
| 108            | 986,54           |           |                                                                                                    |                |            |           |             |      |                                                |                              |                     |       |                         |                      |                            |                        |       |          |      |           |            |                     |             |        |   |
| 0:             | 4784,45          |           |                                                                                                    |                |            |           |             |      |                                                |                              |                     |       |                         |                      |                            |                        |       |          |      |           |            |                     |             |        |   |
|                |                  |           |                                                                                                    |                |            |           |             |      |                                                |                              |                     |       |                         |                      |                            |                        |       |          |      |           |            |                     |             |        |   |
|                |                  |           |                                                                                                    |                |            |           |             |      |                                                |                              |                     |       |                         |                      |                            |                        |       |          |      |           |            |                     |             |        |   |
|                |                  |           |                                                                                                    |                |            |           |             |      |                                                |                              |                     |       |                         |                      |                            |                        |       |          |      |           |            |                     |             |        |   |
|                |                  |           |                                                                                                    |                |            |           |             |      |                                                |                              |                     |       |                         |                      |                            |                        |       |          |      |           |            |                     |             |        |   |
|                |                  |           |                                                                                                    |                |            |           |             |      |                                                |                              |                     |       |                         |                      |                            |                        |       |          |      |           |            |                     |             |        |   |
|                |                  |           |                                                                                                    |                |            |           |             |      |                                                |                              |                     |       |                         |                      |                            |                        |       |          |      |           |            |                     |             |        |   |
|                |                  |           |                                                                                                    |                |            |           |             |      |                                                |                              |                     |       |                         |                      |                            |                        |       |          |      |           |            |                     |             |        |   |
|                |                  |           |                                                                                                    |                |            |           |             |      |                                                |                              |                     |       |                         |                      |                            |                        |       |          |      |           |            |                     |             |        |   |
|                |                  |           |                                                                                                    |                |            |           |             |      |                                                |                              |                     |       |                         |                      |                            |                        |       |          |      |           |            |                     |             |        |   |
|                |                  |           |                                                                                                    |                |            |           |             |      |                                                |                              |                     |       |                         |                      |                            |                        |       |          |      |           |            |                     |             |        |   |
|                |                  |           |                                                                                                    |                |            |           |             |      |                                                |                              |                     |       |                         |                      |                            |                        |       |          |      |           |            |                     |             |        |   |
|                |                  |           |                                                                                                    |                |            |           |             |      |                                                |                              |                     |       |                         |                      |                            |                        |       |          |      |           |            |                     |             |        |   |
|                |                  |           |                                                                                                    |                |            |           |             |      |                                                |                              |                     |       |                         |                      |                            |                        |       |          |      |           |            |                     |             |        |   |
|                |                  |           |                                                                                                    |                |            |           |             |      |                                                |                              |                     |       |                         |                      |                            |                        |       |          |      |           |            |                     |             |        |   |
|                |                  |           |                                                                                                    |                |            |           |             |      |                                                |                              |                     |       |                         |                      |                            |                        |       |          |      |           |            |                     |             |        |   |
|                |                  |           |                                                                                                    |                |            |           |             |      |                                                |                              |                     |       |                         |                      |                            |                        |       |          |      |           |            |                     |             |        |   |
|                |                  |           |                                                                                                    |                |            |           |             |      |                                                |                              |                     |       |                         |                      |                            |                        |       |          |      |           |            |                     |             |        |   |
|                |                  |           |                                                                                                    |                |            |           |             |      |                                                |                              |                     |       |                         |                      |                            |                        |       |          |      |           |            |                     |             |        |   |
|                |                  |           |                                                                                                    |                |            |           |             |      |                                                |                              |                     |       |                         |                      |                            |                        |       |          |      |           |            |                     |             |        |   |
|                |                  |           |                                                                                                    |                |            |           |             |      |                                                |                              |                     |       |                         |                      |                            |                        |       |          |      |           |            |                     |             |        |   |
|                |                  |           |                                                                                                    |                |            |           |             |      |                                                |                              |                     |       |                         |                      |                            |                        |       |          |      |           |            |                     |             |        |   |
|                |                  |           |                                                                                                    |                |            |           |             |      |                                                |                              |                     |       |                         |                      |                            |                        |       |          |      |           |            |                     |             |        |   |
|                |                  |           |                                                                                                    |                |            |           |             |      |                                                |                              |                     |       |                         |                      |                            |                        |       |          |      |           |            |                     |             |        |   |
|                |                  |           |                                                                                                    |                |            |           |             |      |                                                |                              |                     |       |                         |                      |                            |                        |       |          |      |           |            |                     |             |        |   |
|                |                  |           |                                                                                                    |                |            |           |             |      |                                                |                              |                     |       |                         |                      |                            |                        |       |          |      |           |            |                     |             |        |   |
|                |                  |           |                                                                                                    |                |            |           |             |      |                                                |                              |                     |       |                         |                      |                            |                        |       |          |      |           |            |                     |             |        |   |
|                |                  |           |                                                                                                    |                |            |           |             |      |                                                |                              |                     |       |                         |                      |                            |                        |       |          |      |           |            |                     |             |        |   |
|                |                  |           |                                                                                                    |                |            |           |             |      |                                                |                              |                     |       |                         |                      |                            |                        |       |          |      |           |            |                     |             |        |   |
|                |                  |           |                                                                                                    |                |            |           |             |      |                                                |                              |                     |       |                         |                      |                            |                        |       |          |      |           |            |                     |             |        |   |
|                |                  |           |                                                                                                    |                |            |           |             |      |                                                |                              |                     |       |                         |                      |                            |                        |       |          |      |           |            |                     |             |        |   |
|                |                  |           |                                                                                                    |                |            |           |             |      |                                                |                              |                     |       |                         |                      |                            |                        |       |          |      |           |            |                     |             |        |   |
|                |                  |           |                                                                                                    |                |            |           |             |      |                                                |                              |                     |       |                         |                      |                            |                        |       |          |      |           |            |                     |             | _      | _ |
| Лист1/9        |                  |           |                                                                                                    |                |            |           |             |      |                                                |                              |                     |       |                         |                      | 4                          |                        |       |          |      | Ш         |            |                     | (m) (1) 100 |        |   |
| A =            |                  |           | 3                                                                                                    |                |            |           |             |      |                                                |                              |                     |       |                         |                      |                            |                        |       |          |      |           |            |                     |             |        |   |
|                |                  |           | 1                                                                                                    | and the second |            | ar, oa ie |             |      |                                                | 12 State State               |                     |       |                         | 1000                 | and the second             | 100-10-00              |       |          |      |           |            | S-Martine - Martine | 0 10        | No cho |   |

# Скопировать формулы из диапазона C3:D3в диапазон C4:D6. В ячейку B7 ввести формулы суммирования результата по столбцу В

| Бавная Вставка        | ₽<br>Разметка стр | раницы Ф   | Рормулы Данн  | ње Реце     | ензировани | : Бид       |                |        |          |                 | Лаба - | Microsoft  | Excel       |       |       |          |        |      |   |             |     |            |            |              | -       | - 9             |
|-----------------------|-------------------|------------|---------------|-------------|------------|-------------|----------------|--------|----------|-----------------|--------|------------|-------------|-------|-------|----------|--------|------|---|-------------|-----|------------|------------|--------------|---------|-----------------|
| Копировать            | Calibri           | * 11 *     |               | <b>-</b> »· | ] 📑 Пер    | енос текста | 3              |        | Финансов | ый <sup>,</sup> |        | 3          |             | Обыч  | ный   | Нейтраль | ный Пл | охой |   |             | × 🏢 | Σ Автосуми | ла та та А | 7 6          | A       |                 |
| Формат по обра:       | ж к ч             |            | *· A ·   = =  |             | E 2001     | единить и   | поместить в це | нтре * | - %      | 000 366 45      | формат | прование т | как таблицу | хороц | шии   | ввод     | ВЬ     | вод  | D | ставить зда |     | 🖉 Очистит  | ь ифи      | ильтр т выде | 2лить * |                 |
| Буфер обмена          | [9]               | Шрифт      | [9]           |             | Выравн     | ивание      |                | Gi .   | Чис      | ло              | *)[    |            |             |       | Стили |          |        |      |   | Яче         | йки | JL         | Редактиро  | ование       |         |                 |
| B7 🔫 🤇                | $f_x = 0$         | CYMM(B3:B6 | P)            |             |            | 1255        | 1              |        |          | 1               |        |            |             |       |       | 1        | 1      |      |   |             |     |            |            |              |         |                 |
| Α                     | В                 | C          | D             | E           | F          | G           | Н              | 1      | J        | K               | L      | M          | N           | 0     | P     | Q        | R      | S    | Т | U           | V   | W          | Х          | Y            | Z       | A               |
| Расчет зарплаты с про | Рессивнои шк      | Налог      | Одного налога |             |            |             |                |        |          |                 |        |            |             |       |       |          |        |      |   |             |     |            |            |              |         |                 |
| Иванов                | 1 234-56 P        | 166.91₽    | 1 067.65₽     |             |            |             |                |        |          |                 |        |            |             |       |       |          |        |      |   |             |     |            |            |              |         |                 |
| Петров                | 1 000.00 ₽        | 120.00₽    | 880.00₽       |             |            |             |                |        |          |                 |        |            |             |       |       |          |        |      |   |             |     |            |            |              |         |                 |
| Сидоров               | 1 563,35 ₽        | 232,67₽    | 1 330,68 P    |             |            |             |                |        |          |                 |        |            |             |       |       |          |        |      |   |             |     |            |            |              |         |                 |
| Фролов                | 986,54₽           | 118,38₽    | 868,16₽       |             |            |             |                |        |          |                 |        |            |             |       |       |          |        |      |   |             |     |            |            |              |         |                 |
| NTOFO:                | 4 784,45₽         |            |               |             |            |             |                |        |          |                 |        |            |             |       |       |          |        |      |   |             |     |            |            |              |         |                 |
|                       |                   |            |               |             |            |             |                |        |          |                 |        |            |             |       |       |          |        |      |   |             |     |            |            |              |         |                 |
|                       |                   |            |               |             |            |             |                |        |          |                 |        |            |             |       |       |          |        |      |   |             |     |            |            |              |         |                 |
|                       |                   |            |               |             |            |             |                |        |          |                 |        |            |             |       |       |          |        |      |   |             |     |            |            |              |         |                 |
|                       |                   |            |               |             |            |             |                |        |          |                 |        |            |             |       |       |          |        |      |   |             |     |            |            |              |         |                 |
|                       |                   |            |               |             |            |             |                |        |          |                 |        |            |             |       |       |          |        |      |   |             |     |            |            |              |         |                 |
|                       |                   |            |               |             |            |             |                |        |          |                 |        |            |             |       |       |          |        |      |   |             |     |            |            |              |         |                 |
|                       |                   |            |               |             |            |             |                |        |          |                 |        |            |             |       |       |          |        |      |   |             |     |            |            |              |         |                 |
|                       |                   |            |               |             |            |             |                |        |          |                 |        |            |             |       |       |          |        |      |   |             |     |            |            |              |         |                 |
|                       |                   |            |               |             |            |             |                |        |          |                 |        |            |             |       |       |          |        |      |   |             |     |            |            |              |         |                 |
|                       |                   |            |               |             |            |             |                |        |          |                 |        |            |             |       |       |          |        |      |   |             |     |            |            |              |         |                 |
|                       |                   |            |               |             |            |             |                |        |          |                 |        |            |             |       |       |          |        |      |   |             |     |            |            |              |         |                 |
|                       |                   |            |               |             |            |             |                |        |          |                 |        |            |             |       |       |          |        |      |   |             |     |            |            |              |         |                 |
|                       |                   |            |               |             |            |             |                |        |          |                 |        |            |             |       |       |          |        |      |   |             |     |            |            |              |         |                 |
|                       |                   |            |               |             |            |             |                |        |          |                 |        |            |             |       |       |          |        |      |   |             |     |            |            |              |         |                 |
|                       |                   |            |               |             |            |             |                |        |          |                 |        |            |             |       |       |          |        |      |   |             |     |            |            |              |         |                 |
|                       |                   |            |               |             |            |             |                |        |          |                 |        |            |             |       |       |          |        |      |   |             |     |            |            |              |         |                 |
|                       |                   |            |               |             |            |             |                |        |          |                 |        |            |             |       |       |          |        |      |   |             |     |            |            |              |         |                 |
|                       |                   |            |               |             |            |             |                |        |          |                 |        |            |             |       |       |          |        |      |   |             |     |            |            |              |         |                 |
|                       |                   |            |               |             |            |             |                |        |          |                 |        |            |             |       |       |          |        |      |   |             |     |            |            |              |         |                 |
|                       |                   |            |               |             |            |             |                |        |          |                 |        |            |             |       |       |          |        |      |   |             |     |            |            |              |         |                 |
|                       |                   |            |               |             |            |             |                |        |          |                 |        |            |             |       |       |          |        |      |   |             |     |            |            |              |         |                 |
|                       |                   |            |               |             |            |             |                |        |          |                 |        |            |             |       |       |          |        |      |   |             |     |            |            |              |         |                 |
|                       |                   |            |               |             |            |             |                |        |          |                 |        |            |             |       |       |          |        |      |   |             |     |            |            |              |         |                 |
|                       |                   |            |               |             |            |             |                |        |          |                 |        |            |             |       |       |          |        |      |   |             |     |            |            |              |         |                 |
|                       |                   |            |               |             |            |             |                |        |          |                 |        |            |             |       |       |          |        |      |   |             |     |            |            |              |         |                 |
|                       |                   |            |               |             |            |             |                |        |          |                 |        |            |             |       |       |          |        |      |   |             |     |            |            |              |         |                 |
|                       |                   |            |               |             |            |             |                |        |          |                 |        |            |             |       |       |          |        |      |   |             |     |            |            |              |         |                 |
|                       |                   |            |               |             |            |             |                |        |          |                 |        |            |             |       |       |          |        |      |   |             |     |            |            |              |         |                 |
|                       |                   |            |               |             |            |             |                |        |          |                 |        |            |             |       |       |          |        |      |   |             |     |            |            |              |         |                 |
|                       |                   |            |               |             |            |             |                |        |          |                 |        |            |             |       |       |          |        |      |   |             |     |            |            |              |         |                 |
|                       |                   |            |               |             |            |             | _              | _      |          | -               | -      |            |             |       | 14    | _        |        |      |   |             |     |            |            |              |         |                 |
| BO                    |                   |            |               |             |            |             |                |        |          |                 |        |            |             |       |       |          |        |      |   |             |     |            |            | 100%         |         |                 |
| e 🚞                   | 9                 |            |               |             |            |             |                |        |          |                 |        |            |             |       |       |          |        |      |   |             |     |            | -          | P 🔛 (        | )) ENG  | 12:5<br>21.03.2 |
|                       |                   |            |               |             |            |             |                |        |          |                 |        |            |             |       |       |          |        |      |   |             |     |            |            |              |         |                 |

Щелкнуть кнопку Вставка функций и выбрать функцию СУММ щелкнуть кнопку ОК Скопировать формулу вычисления суммы столбца из В7 в С7:D 3

| <b>(</b> ) <b>(</b> ) · () · · · · · · · · · · · · · · · · ·                                    | ) =                               |                                            |                                                   |                         |                                     |                                              |                     |        |           |                        | Лаба - М        | icrosoft E                | xcel                      |       |                     |                  |         |             |               |                       |                |                |                                   |                                            | -                | ō ×     |
|-------------------------------------------------------------------------------------------------|-----------------------------------|--------------------------------------------|---------------------------------------------------|-------------------------|-------------------------------------|----------------------------------------------|---------------------|--------|-----------|------------------------|-----------------|---------------------------|---------------------------|-------|---------------------|------------------|---------|-------------|---------------|-----------------------|----------------|----------------|-----------------------------------|--------------------------------------------|------------------|---------|
| Главная Встави<br>Вставить<br>Вставить<br>Вставить<br>Вставить<br>Формат по обр<br>Вуфер обмена | a Pasmerka cr<br>Calibri<br>X X Y | таницы Фо<br>т 11 т<br>т) ∰ т) Эм<br>Шрифт | армулы Данны<br>(А́ ѧ́) = =<br>• <u>А</u> •<br>г₂ | ae Peu<br>= ≫<br>≣ i≢ i | ензировани<br>Пер<br>Пер<br>Выравні | е Вид<br>енос текста<br>зединить и<br>ивание | а<br>поместить в це | нтре * | Финансовы | й •<br>00 (% 4%<br>о Б | Усло<br>формати | 45<br>вное с<br>рование т | орматирова<br>как таблицу | Обычн | ный<br>ций<br>Стили | Нейтралы<br>Ввод | ный Пло | охой<br>вод |               | гавить Удали<br>Ячейк | ть Формат<br>и | ∑ Автосул      | ить - Сор<br>ть - и ф<br>Редактир | тировка Наі<br>ильтр табола на і<br>ование | йти и<br>елить т | 9 - 7 ) |
| B/ •                                                                                            | J <sub>x</sub> =0                 | .YMM(B3:B6)                                | -                                                 |                         | -                                   | -                                            |                     |        |           |                        |                 |                           |                           |       | -                   | -                | -       |             | _             |                       |                |                |                                   |                                            |                  |         |
| 1 Pacuet sand sature on                                                                         | в ограссивной ши                  | С вой полохо                               |                                                   | E                       | F                                   | G                                            | н                   | 1      | J         | K                      | L               | M                         | N                         | 0     | P                   | Q                | R       | S           | 1             | U                     | V              | W              | Х                                 | Y                                          | Z                | AA      |
| 2 Фамилия                                                                                       | Зарплата                          | Налог                                      | Получить                                          |                         |                                     |                                              |                     |        |           |                        |                 |                           |                           |       |                     |                  |         |             |               |                       |                |                |                                   |                                            |                  |         |
| 3 Иванов                                                                                        | 1 234.56 ₽                        | 166.91₽                                    | 1 067.65₽                                         |                         |                                     |                                              |                     |        |           |                        |                 |                           |                           |       |                     |                  |         |             |               |                       |                |                |                                   |                                            |                  |         |
| 4 Петров                                                                                        | 1 000,00 ₽                        | 120,00₽                                    | 880,00₽                                           |                         |                                     |                                              |                     |        |           |                        |                 |                           |                           |       |                     |                  |         |             |               |                       |                |                |                                   |                                            |                  |         |
| 5 Сидоров                                                                                       | 1 563,35 P                        | 232,67₽                                    | 1 330,68 P                                        |                         |                                     |                                              |                     |        |           |                        |                 |                           |                           |       |                     |                  |         |             |               |                       |                |                |                                   |                                            |                  |         |
| 6 Фролов                                                                                        | 986,54₽                           | 118,38₽                                    | 868,16₽                                           |                         |                                     |                                              |                     |        |           |                        |                 |                           |                           |       |                     |                  |         |             |               |                       |                |                |                                   |                                            |                  |         |
| 7 ИТОГО:                                                                                        | 4 784,45₽                         | 637,97₽                                    | 4 146,48₽                                         |                         |                                     |                                              |                     |        |           |                        |                 |                           |                           |       |                     |                  |         |             |               |                       |                |                |                                   |                                            |                  |         |
| 8                                                                                               |                                   |                                            |                                                   |                         |                                     |                                              |                     |        |           |                        |                 |                           |                           |       |                     |                  |         |             |               |                       |                |                |                                   |                                            |                  |         |
| 9                                                                                               |                                   |                                            |                                                   |                         |                                     |                                              |                     |        |           |                        |                 |                           |                           |       |                     |                  |         |             |               |                       |                |                |                                   |                                            |                  |         |
| 10                                                                                              |                                   |                                            |                                                   |                         |                                     |                                              |                     |        |           |                        |                 |                           |                           |       |                     |                  |         |             |               |                       |                |                |                                   |                                            |                  |         |
| 11                                                                                              |                                   |                                            |                                                   |                         |                                     |                                              |                     |        |           |                        |                 |                           |                           |       |                     |                  |         |             |               |                       |                |                |                                   |                                            |                  |         |
| 12                                                                                              |                                   |                                            |                                                   |                         |                                     |                                              |                     |        |           |                        |                 |                           |                           |       |                     |                  |         |             |               |                       |                |                |                                   |                                            |                  |         |
| 14                                                                                              |                                   |                                            |                                                   |                         |                                     |                                              |                     |        |           |                        |                 |                           |                           |       |                     |                  |         |             |               |                       |                |                |                                   |                                            |                  |         |
| 15                                                                                              |                                   |                                            |                                                   |                         |                                     |                                              |                     |        |           |                        |                 |                           |                           |       |                     |                  |         |             |               |                       |                |                |                                   |                                            |                  |         |
| 16                                                                                              |                                   |                                            |                                                   |                         |                                     |                                              |                     |        |           |                        |                 |                           |                           |       |                     |                  |         |             |               |                       |                |                |                                   |                                            |                  |         |
| 17                                                                                              |                                   |                                            |                                                   |                         |                                     |                                              |                     |        |           |                        |                 |                           |                           |       |                     |                  |         |             |               |                       |                |                |                                   |                                            |                  |         |
| 18                                                                                              |                                   |                                            |                                                   |                         |                                     |                                              |                     |        |           |                        |                 |                           |                           |       |                     |                  |         |             |               |                       |                |                |                                   |                                            |                  |         |
| 19                                                                                              |                                   |                                            |                                                   |                         |                                     |                                              |                     |        |           |                        |                 |                           |                           |       |                     |                  |         |             |               |                       |                |                |                                   |                                            |                  |         |
| 20                                                                                              |                                   |                                            |                                                   |                         |                                     |                                              |                     |        |           |                        |                 |                           |                           |       |                     |                  |         |             |               |                       |                |                |                                   |                                            |                  | -       |
| 21                                                                                              |                                   |                                            |                                                   |                         |                                     |                                              |                     |        |           |                        |                 |                           |                           |       |                     |                  |         |             |               |                       |                |                |                                   |                                            |                  |         |
| 22                                                                                              |                                   |                                            |                                                   |                         |                                     |                                              |                     |        |           |                        |                 |                           |                           |       |                     |                  |         |             |               |                       |                |                |                                   |                                            |                  |         |
| 23                                                                                              |                                   |                                            |                                                   |                         |                                     |                                              |                     |        |           |                        |                 |                           |                           |       |                     |                  |         |             |               |                       |                |                |                                   |                                            |                  |         |
| 24                                                                                              |                                   |                                            |                                                   |                         |                                     |                                              |                     |        |           |                        |                 |                           |                           |       |                     |                  |         |             |               |                       |                |                |                                   |                                            |                  |         |
| 25                                                                                              |                                   |                                            |                                                   |                         |                                     |                                              |                     |        |           |                        |                 |                           |                           |       |                     |                  |         |             |               |                       |                |                |                                   |                                            |                  |         |
| 26                                                                                              |                                   |                                            |                                                   |                         |                                     |                                              |                     |        |           |                        |                 |                           |                           |       |                     |                  |         |             |               |                       |                |                |                                   |                                            |                  |         |
| 27                                                                                              |                                   |                                            |                                                   |                         |                                     |                                              |                     |        |           |                        |                 |                           |                           |       |                     |                  |         |             |               |                       |                |                |                                   |                                            |                  |         |
| 28                                                                                              |                                   |                                            |                                                   |                         |                                     |                                              |                     |        |           |                        |                 |                           |                           |       |                     |                  |         |             |               |                       |                |                |                                   |                                            |                  | _       |
| 29                                                                                              |                                   |                                            |                                                   |                         |                                     |                                              |                     |        |           |                        |                 |                           |                           |       |                     |                  |         |             |               |                       |                |                |                                   |                                            |                  |         |
| 81                                                                                              |                                   |                                            |                                                   |                         |                                     |                                              |                     |        |           |                        |                 |                           |                           |       |                     |                  |         |             |               |                       |                |                |                                   |                                            |                  |         |
| 12                                                                                              |                                   |                                            |                                                   |                         |                                     |                                              |                     |        |           |                        |                 |                           |                           |       |                     |                  |         |             |               |                       |                |                |                                   |                                            |                  |         |
| 33                                                                                              |                                   |                                            |                                                   |                         |                                     |                                              |                     |        |           |                        |                 |                           |                           |       |                     |                  |         |             |               |                       |                |                |                                   |                                            |                  |         |
| 34                                                                                              |                                   |                                            |                                                   |                         |                                     |                                              |                     |        |           |                        |                 |                           |                           |       |                     |                  |         |             |               |                       |                |                |                                   |                                            |                  |         |
| 35                                                                                              |                                   |                                            |                                                   |                         |                                     |                                              |                     |        |           |                        |                 |                           |                           |       |                     |                  |         |             |               |                       |                |                |                                   |                                            |                  |         |
| 36                                                                                              |                                   |                                            |                                                   |                         |                                     |                                              |                     |        |           |                        |                 |                           |                           |       |                     |                  |         |             |               |                       |                |                |                                   |                                            |                  |         |
| 37                                                                                              |                                   |                                            |                                                   |                         |                                     |                                              |                     |        |           |                        |                 |                           |                           |       |                     |                  |         |             |               |                       |                |                |                                   |                                            |                  |         |
| 38                                                                                              |                                   |                                            |                                                   |                         |                                     |                                              |                     |        |           |                        |                 |                           |                           |       |                     |                  |         |             |               |                       |                |                |                                   |                                            |                  |         |
| 39                                                                                              |                                   |                                            |                                                   |                         |                                     |                                              |                     |        |           |                        |                 |                           |                           |       |                     |                  |         |             |               |                       |                |                |                                   |                                            |                  |         |
| 40                                                                                              |                                   |                                            |                                                   |                         |                                     |                                              |                     |        |           |                        |                 |                           |                           |       |                     |                  |         |             |               |                       |                |                |                                   |                                            |                  |         |
|                                                                                                 | _                                 |                                            |                                                   |                         |                                     |                                              |                     |        |           |                        |                 |                           |                           |       | 11                  |                  |         |             |               |                       |                |                |                                   |                                            | _                |         |
| Готово                                                                                          |                                   |                                            |                                                   |                         |                                     |                                              |                     |        |           |                        |                 |                           |                           |       |                     |                  | _       | Среднее     | e: 3 189,63 P | Количест              | 80:3 CVM       | na: 9 568,90 € |                                   | 100%                                       |                  | 0 4     |
| 📢 🙆 🚞                                                                                           | 9                                 | 1                                          |                                                   |                         |                                     |                                              |                     |        |           |                        |                 |                           |                           | 1     |                     |                  |         |             |               |                       |                |                | -                                 | P 9 4                                      |                  |         |
|                                                                                                 |                                   |                                            |                                                   |                         |                                     |                                              |                     |        |           |                        |                 |                           |                           |       |                     |                  |         |             |               |                       |                |                |                                   |                                            | -                |         |

Оформить таблицу, выделив диапазон A2:D7 и выбрав команду Автоформат в меню формат. В окне Автоформат из списка форматов выбрать вариант диалоговом Финансовый 3 и щелкнуть кнопку OK. изменить формат отображения значений в ячейках B3:D7.для чего, выделив этот диапазон, выбрать в меню Формат команду ячейки. В диалоговом окне формат ячеек выбрать финансовый формат, в поле Число десятичных знаков задать отображение двух цифр в дробной части. В поле обозначение выбрать р и щелкнуть кнопку OK для применения заданного формата ячеек.

|                                                                                                    |                                                                                                    |                                                                                      |                                                                                             |                                                                                                    |                                                             |                                             | Ла                       | ба - Microsoft               | Excel                         |                             |                    |          |                 |              |                                             |              |                                             | - 0                   |                 |
|----------------------------------------------------------------------------------------------------|----------------------------------------------------------------------------------------------------|--------------------------------------------------------------------------------------|---------------------------------------------------------------------------------------------|----------------------------------------------------------------------------------------------------|-------------------------------------------------------------|---------------------------------------------|--------------------------|------------------------------|-------------------------------|-----------------------------|--------------------|----------|-----------------|--------------|---------------------------------------------|--------------|---------------------------------------------|-----------------------|-----------------|
| Главная Вставка<br>Вставить<br>Вставить<br>Вставить<br>Формат по образці<br>Буфер обмена                                                                                                    | Разметка ст<br>Calibri<br>Ж.К.Ч                                                                     | раницы (<br>• 11 •<br>[•]  •] 3<br>Шрифт                                             | рормулы Данны<br> А́ А́<br>] → А́ →<br>[5]                                                  | не Рецензирование Ви                                                                                                    | А<br>ста<br>и поместить в цен                               | пре т<br>Б<br>Чис                           | т<br>000 588 498<br>ло Б | Условное<br>оорматирование ч | Форматироват<br>как таблицу т | Обычный<br>хороший<br>Стили | Нейтральні<br>Ввод | ый Плохо | ой ×<br>4 ÷     | Вставить Уда | на разви и простика<br>алить Формат<br>ейки | ∑ Автосумма  | Сортировка Н<br>и фильтр вы<br>дактирование | ОП СТАТИТИ И Делить * | . 5             |
| A2 🔻 💽                                                                                                    | f <sub>x</sub> Φ                                                                                    | амилия                                                                               | 0.85                                                                                        |                                                                                                    |                                                             |                                             |                          |                              |                               |                             |                    |          |                 |              |                                             |              | 2002                                        |                       |                 |
| А         А           Расчез зарилаты с прорт         Фамилия           Иванов         Петров           Скарове         Фролов           ИО         1           О         1           1         1           2         3           3         4           4         5           55         5           66         7           7         8           9         0 | в<br>вессияной шия<br>Зарплата<br>1 234,56 Р<br>1 000,00 Р<br>1 060,00 Р<br>9 86,54 Р<br>4 784,45 Р | С<br>алой подох<br>Налот<br>166,91 Р<br>120,00 Р<br>232,67 Р<br>118,38 Р<br>637,97 Р | одного налога<br>Получить<br>1 067,65 Р<br>880,00 Р<br>1 330,68 Р<br>868,16 Р<br>4 146,48 Р | Е Р G           Число         Выравнивани           Число         Выравнивани           Числовые форматы:         Общий           Общий         Числовый           Дитовые форматы:         Общий           Дата         Вреня           Процентный         Дробный           Дополнительный         (все форматы) | н<br>образец<br>Фанилия<br>Число десятичен<br>Образначение: | Формат яче<br>еща Залиека З<br>ых знаков: 2 | к                        |                              | ×                             |                             | Q                  | R        |                 |              |                                             |              | X Y                                         |                       |                 |
|                                                                                                    |                                                                                                    |                                                                                      |                                                                                             | Формат "Финансовый" и<br>части.                                                                                                    | спользуется для вы                                          | равнивания денежн                           | ых величин по ра         | зделителю целой и            | а дробной                     |                             |                    |          |                 |              |                                             |              |                                             |                       |                 |
| \$                                                                                                    |                                                                                                    |                                                                                      |                                                                                             |                                                                                                    |                                                             |                                             |                          |                              |                               |                             |                    |          |                 |              |                                             |              |                                             |                       |                 |
| L                                                                                                    |                                                                                                    |                                                                                      |                                                                                             |                                                                                                    |                                                             |                                             |                          |                              |                               |                             |                    |          |                 |              |                                             |              |                                             |                       |                 |
|                                                                                                    |                                                                                                    |                                                                                      |                                                                                             |                                                                                                    |                                                             |                                             |                          |                              |                               |                             |                    |          |                 |              |                                             |              |                                             |                       |                 |
|                                                                                                    |                                                                                                    |                                                                                      |                                                                                             |                                                                                                    |                                                             |                                             |                          |                              |                               |                             |                    |          |                 |              |                                             |              |                                             |                       |                 |
|                                                                                                    |                                                                                                    |                                                                                      |                                                                                             |                                                                                                    |                                                             |                                             |                          |                              |                               |                             |                    |          |                 |              |                                             |              |                                             |                       |                 |
| <+>+ Н Лист1 €                                                                                                    |                                                                                                    |                                                                                      |                                                                                             |                                                                                                    |                                                             |                                             |                          |                              |                               | 14                          |                    | 0        | реднее: 1275 85 | 3333 Количес | ство: 24 Сил                                | IMa: 19137.8 | (III III) 100%                              |                       | •               |
| 1 6 🚞                                                                                                    | 9                                                                                                   |                                                                                      |                                                                                             |                                                                                                    |                                                             |                                             |                          |                              |                               |                             |                    |          |                 |              | cy.                                         |              | △ [• 🖢                                      | ()) ENG 21.0          | 12:54<br>03.201 |

## Сохранить файл под названием «Расчет зарплаты»

| 🖻 Сохранение документа                                                                                       | osoft Excel – 🗖                                                                                                    | ×      |
|----------------------------------------------------------------------------------------------------|----------------------------------------------------------------------------------------------------|--------|
| 🔄 🍥 🔹 🕇 📕 « stu-tepb117 » Документы » ТЭпб117(1) » Изотова Е.И. » 4 лабораторная 🗸 🖒 Поиск: 4 лабораторная 🔎 |                                                                                                    | . = x  |
| Упорядочить 👻 Создать папку 🔠 👻 🔞                                                                            | Обычный Нейтральный Плохой 🗧 😁 🛣 🔲 🛛 Заполнить -                                                                                                    |        |
| Недавние места / Имя / Дата изменения Тип Размер                                                             | ре Форматировать Хороший Ввод Вывод - Вставить Удалить Формат - Сортировка Найти и - Сортировка Найти и |        |
| Рабочий стол                                                                                                 | Стили Ячейки Редактирование                                                                                                    |        |
|                                                                                                    |                                                                                                    | *      |
| Processore                                                                                                   | M N O P Q R S T U V W X Y Z                                                                                                    | AA     |
|                                                                                                    |                                                                                                    |        |
| Загрузки                                                                                                    |                                                                                                    | _      |
| 崖 Изображения                                                                                                |                                                                                                    |        |
| Myseka                                                                                                    |                                                                                                    |        |
|                                                                                                    |                                                                                                    | _      |
|                                                                                                    |                                                                                                    |        |
| · ·                                                                                                    |                                                                                                    |        |
| 42<br>Mun Avilan Decler tennatu                                                                              |                                                                                                    |        |
| Tun dağını Kuura Evcel                                                                                       |                                                                                                    |        |
|                                                                                                    |                                                                                                    |        |
| Авторы: хц-теро 17 гети: доозыте ключевое с Название: доозыте название                                       |                                                                                                    | _      |
| Сохранить эскиз                                                                                              |                                                                                                    |        |
|                                                                                                    |                                                                                                    |        |
| <ul> <li>Скрыть папки</li> <li>Скрыть папки</li> <li>Сурвис * Сохранить</li> <li>Отмена</li> </ul>           |                                                                                                    | _      |
| 20                                                                                                    |                                                                                                    |        |
| 21                                                                                                    |                                                                                                    |        |
| 22                                                                                                    |                                                                                                    | _      |
| 23                                                                                                    |                                                                                                    |        |
| 25                                                                                                    |                                                                                                    |        |
| 26                                                                                                    |                                                                                                    |        |
| 27                                                                                                    |                                                                                                    | _      |
| 29                                                                                                    |                                                                                                    |        |
| 30                                                                                                    |                                                                                                    |        |
| 31                                                                                                    |                                                                                                    |        |
| 33                                                                                                    |                                                                                                    |        |
| 34                                                                                                    |                                                                                                    |        |
| 35                                                                                                    |                                                                                                    |        |
| 37                                                                                                    |                                                                                                    |        |
| 38                                                                                                    |                                                                                                    |        |
| 39                                                                                                    |                                                                                                    |        |
| 40                                                                                                    |                                                                                                    | -      |
|                                                                                                    |                                                                                                    |        |
|                                                                                                    | среднее: 1 2/3,05 Р Количество: 24 Сумма: 19 15/,80 Р 🖽 🛄 100% 🕞 🔍                                                                                                    | 2:56   |
|                                                                                                    | ▲ ┣• 厚 Ф РУС 21.                                                                                                    | 3.2018 |
|                                                                                                    |                                                                                                    |        |
|                                                                                                    |                                                                                                    |        |

### Работа завершена